## How to Register with the NEW HNGA Portal

\*\*Please Register off DOD Network

1. First, you will get an email from HNGA to create a new password for your HNGA Account.

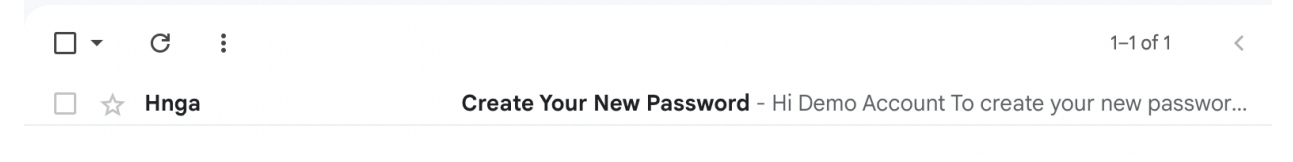

## 2. Next, click on the "Create New Password" Link.

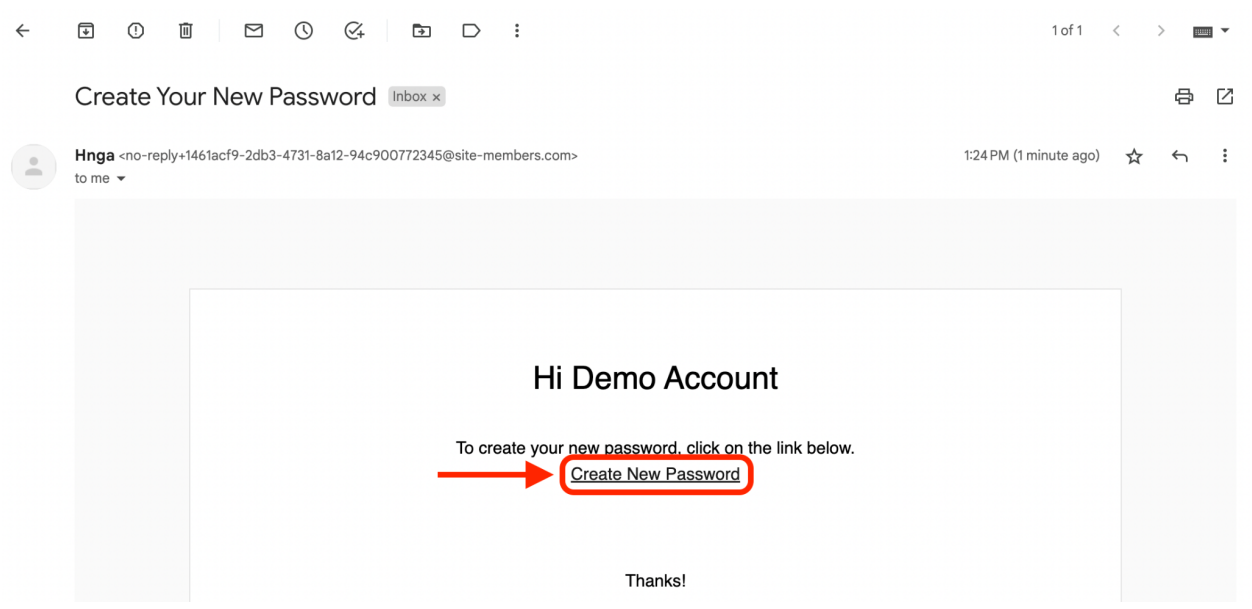

3. Next, Create a new password for your HNGA Portal Account.

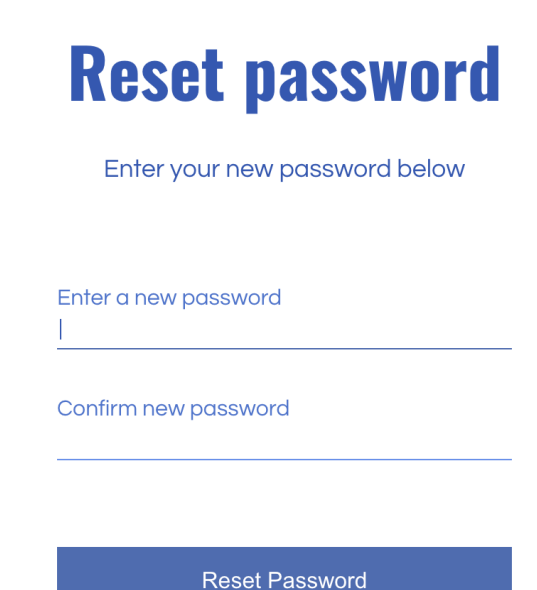

4. Click on "**OK**" when your password has been changed.

## Your password has been changed.

OK

5. If you don't see a login, please go to <u>https://www.hawaiiguard.com</u> and click on the "**My Accounts**" under the Membership Tab.

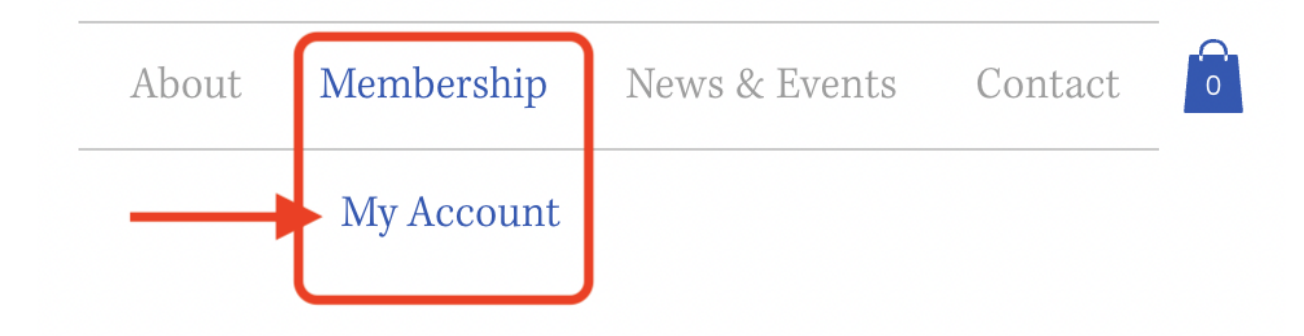

6. Next, Login using your email and new password.

| Log In           |
|------------------|
| Email *          |
| Email            |
| Password *       |
| Password         |
| Forgot password? |
|                  |
| Log In           |

7. Next, Ensure all information is up to date in your Account and then click on "**My Subscriptions**"

|                                                                                    | <b>My Account</b><br>View and edit your personal info below.                                                                                     | Discard Update Info |
|------------------------------------------------------------------------------------|----------------------------------------------------------------------------------------------------|---------------------|
| Test Demo<br>My Subscriptions<br>My Orders<br>My Wallet<br>My Account<br>Test Demo | Account<br>Update your personal information.<br>Login Email:<br>Your Login email can't be changed<br>NGAUS Number (Do Not Input)<br>DO NOT INPUT | Rank/Grade          |
|                                                                                    | First Name Test                                                                                                    | Last Name<br>Demo   |
|                                                                                    | Email *                                                                                                    | Phone               |

8. You'll see your active subscription status here.

|                  | View and manage the subscriptions you've purchased |                          |        |
|------------------|----------------------------------------------------|--------------------------|--------|
| jamesro          | Complementary Membership                           | Expires: Jan 04, 2026    | Active |
| My Subscriptions | Free Plan                                          | Start date: Jan 04, 2024 |        |
| My Orders        |                                                    |                          |        |
| My Wallet        |                                                    |                          |        |
| My Account       |                                                    |                          |        |

9. You may also get an invoice for your paid membership. Please disregard, it's just our system saying that your membership is paid in full. You will not be charged again.

Plan OrderedYou've Ordered<br/>Complementary<br/>Demotorship PlanPlan Price: \$0.00<br/>Plan Starts: 1/4/24<br/>Valid Until: 1/4/26

VISIT US

Don't forget to log out of the portal. Click on your name and click on "**Log Out**"

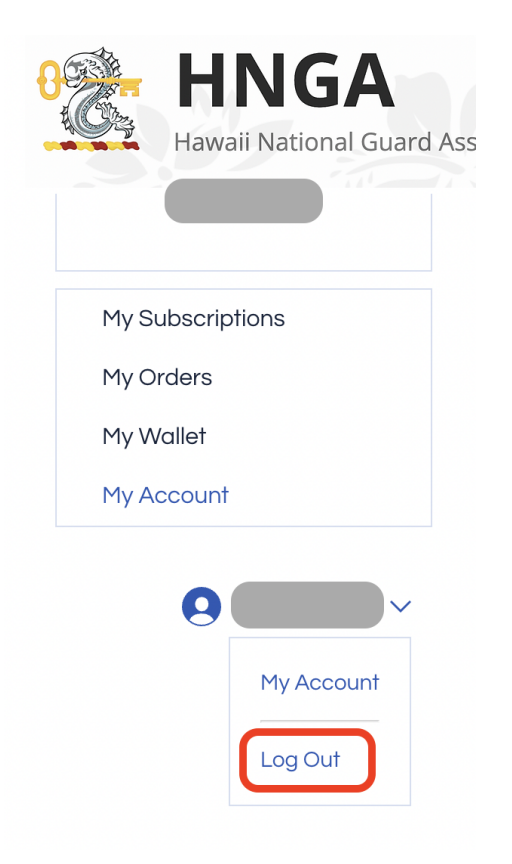